| Touche <b>EXIT</b> puis <b>RANG</b> (touche <b>F5</b> ).<br>Régler la table de valeurs puis observer que :<br>f (1,8) < 6 < f (2) avec f (1,8) = 5,64.                                                                                                    | Table Ranse<br>X<br>Start:1<br>End :2<br>Pitch:0.2                                               | X YI Y3   1.4 3.16 6   1.8 5.64 6   2.8 5.64 6   7 6.7 6   7 6.001[G-PLT 7                                        |  |
|----------------------------------------------------------------------------------------------------|--------------------------------------------------------------------------------------------------|----------------------------------------------------------------------------------------------------|--|
| Régler à nouveau la table de valeurs puis observer que : f<br>(1,85) < 6 < f (1,86) avec f (1,85) = 5,9725.<br>$\rightarrow$ Pour lire f (1,85) il faut appuyer sur la flèche du bas<br>pour descendre dans la table.                                                                                                   | Table Range<br>X<br>Start:1.8<br>End :2<br>Filchid.01                                            | X YI Y3   1.84 5.055 6   1.85 5.055 6   1.87 6.0395 6   1.87 6.0895 5   1.87 6.0895 1.86   FORM DEL COLL 6.0046 6 |  |
| Question 3) Résolution approchée de f (x) = g (x).                                                                                                    |                                                                                                  |                                                                                                    |  |
| Touche <b>EXIT</b> .<br>Touche <b>MENU</b> , choisir <b>GRAPH</b> .<br>Faire afficher la fonction g (sélectionner Y2 puis <b>SEL</b> ) et<br>cacher la droite, sélectionner Y3 puis <b>SEL</b> puis <b>DRAW</b> .<br>Touche <b>SHIFT</b> puis <b>G-SLV</b> (touche <b>F5</b> ) puis <b>ISCT</b><br>(touche <b>F5</b> ). | Graph Func : Y=<br>Y18X+3X-3<br>Y28-X8+X+5<br>Y3=<br>Y5:<br>Y6:<br>Y6:<br>SEL DE IV29 Лаку обени |                                                                                                    |  |
| Observer les coordonnées de la première intersection.<br>Appuyer une fois sur la flèche de droite.<br>Observer les coordonnées de la deuxième intersection.                                                                                                    | V1=X2+3X-3<br>V2=-X2+X+5                                                                         | V1=X2+3X-3<br>V2=-X2+X+5                                                                                          |  |

#### page 1

Question 2) Résolution approchée de f (x) = 6

Touche EXIT

Fonctions

Voir fiche 200.

2)

3)

4)

 $\rightarrow$  Un Zoom standard a été utilisé.

Ajouter la fonction constante égale à 6 (Y3 = 6) puis instruction DRAW (SHIFT F1).

Touche **MENU**. Choisir TABLE et sélectionner TABL (touche F6).

Observer que dans la colonne Y1, f(1) < 6 < f(2).

# Que

X=1.4893617 Y=3.6862834

:Y=

HOIST INRAL

Graph Func Y1**8**X2+3X-3

YG: Isel **del type** 

ac Cer

# Question 1) Parcourir la courbe Instruction TRACE (SHIFT F1)

Déplacer au moyen des flèches droite et gauche le point alternativement sur les 3 intersections de la courbe Cf avec les axes du repère.

Saisir les fonctions f et q et représenter f seulement.

Instruction V-Window SHIFT F3 puis STD (touche F3).

 $\rightarrow$  A noter que g n'est pas tracée pour l'instant.

 $\rightarrow$  Les réponses peuvent être un peu différentes, si la fenêtre graphique utilisée est différente de celle présentée ici.

Résolutions graphiques

Y1=X2+3X-3

 $f(x) = x^{2} + 3x - 3 et g(x) = -x^{2} + x + 5.$ 1) Déterminer les intersections de la courbe Cf et des axes du repère.

Déterminer graphiquement la solution positive de f(x) = 6.

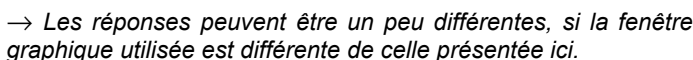

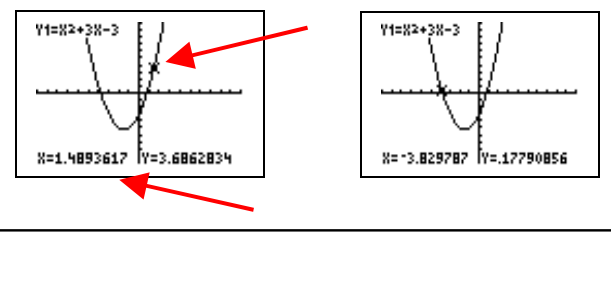

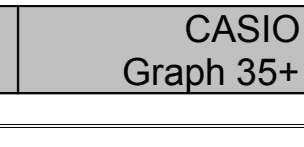

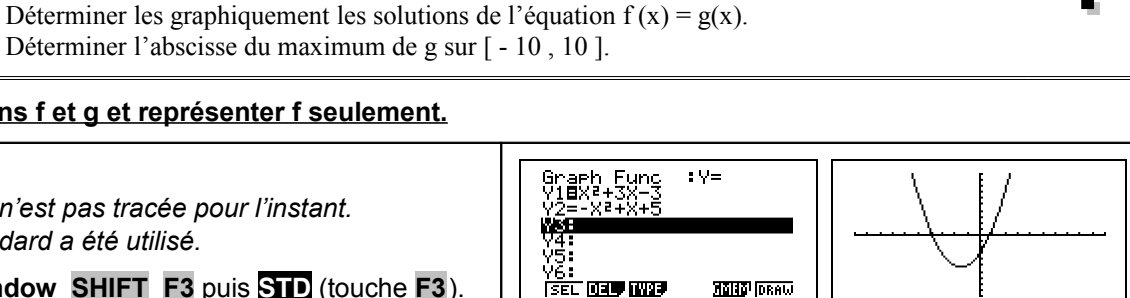

On considère les fonctions f et g définies sur [-10; 10] par :

#### Fonctions

### Question 4) Maximum de g

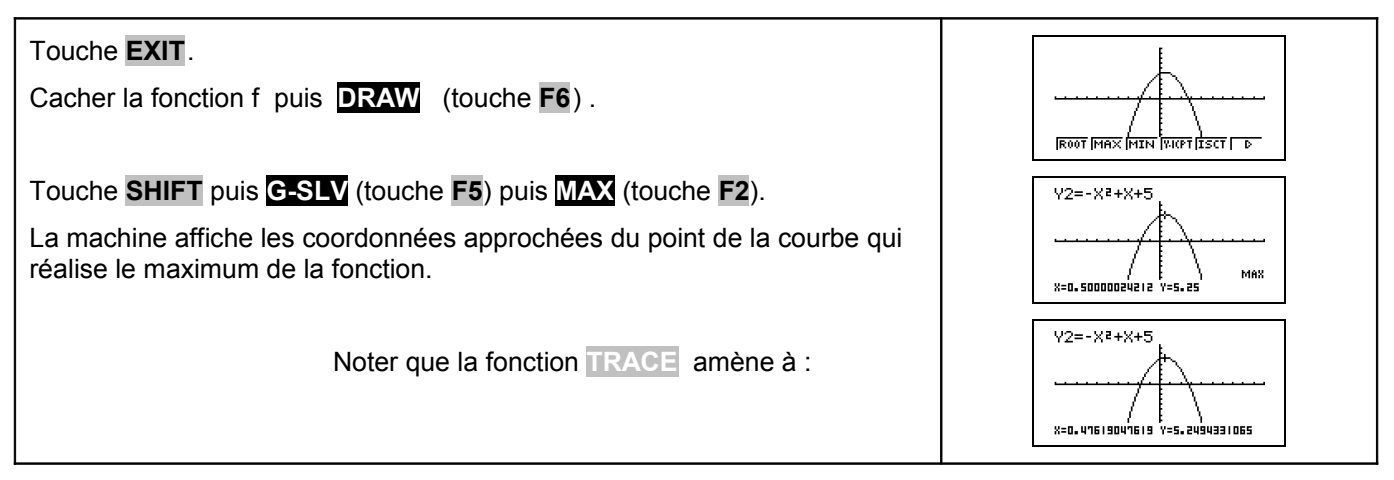

## <u>Compléments</u>

### Résolution de f (x)=0 (autre méthode)

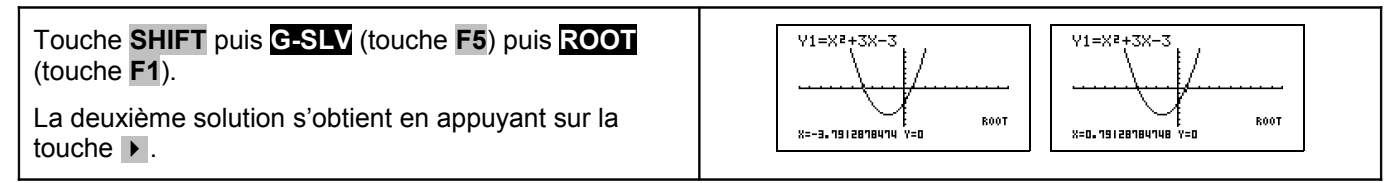

#### Minimum de la fonction f

| Touche <b>SHIFT</b> puis <b>G-SLV</b> (touche <b>F5</b> ) puis <b>MIN</b> (touche <b>F3</b> ) La procédure est identique à celle de la recherche du maximum. | V1=X2+3X-3<br>X=-1.5000001202 Y=-5.25 |
|----------------------------------------------------------------------------------------------------|---------------------------------------|
| Il est possible d'obtenir une valeur approchée de g pour l'abscisse correspondant au minimum trouvé :                                                        | V2=-X <sup>2</sup> +X+5               |
| Touches <b>F5</b> F1, sélectionner Y2 avec le curseur <b>EXE</b> puis saisir -1.5.                                                                           | X=-1.5 Y=1.25 Y-CAL                   |

# ⇒ Problèmes pouvant être rencontrés

| Problème rencontré                                                                                         | Comment y remédier                                                                                                    |
|----------------------------------------------------------------------------------------------------|----------------------------------------------------------------------------------------------------|
| Syn ERROR                                                                                                  | L'expression de la fonction est mal saisie.                                                                                                    |
| Uiew Window<br>Kmin :-<br>max :-10<br>scale:1<br>Ymin :-10<br>max :10<br>scale:1<br>INIT (TRIG STO STO RCL | La fenêtre graphique est mal définie.<br>(Par exemple on a saisi des valeurs telles que : Xmin ≥ Xmax ).                                                 |
|                                                                                                    | Aucun message d'erreur n'est affiché, mais le tracé obtenu est faux.                                                                                     |
| V2=-X <sup>2</sup> +X+5<br>                                                                                | Ce message apparaît chaque fois qu'aucune solution n'est trouvée pour les problèmes traités précédemment.<br>(par exemple la détermination d'un minimum) |

### ⇒ Commentaires

La question 2 aurait évidemment pu être résolue avec **ISCT**, mais l'idée était de proposer plusieurs façons de répondre :

- soit purement graphiquement
- soit en utilisant un tableau de valeurs
- soit en utilisant les fonctions avancées (mais opaques) de la calculatrice.

Il faut signaler que la valeur approchée obtenue avec la touche TRACE est directement liée à la fenêtre graphique choisie.

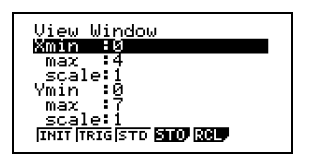

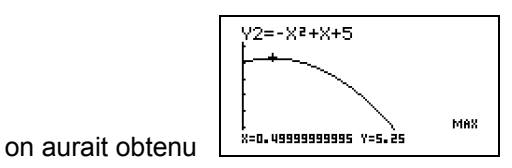

Par exemple avec